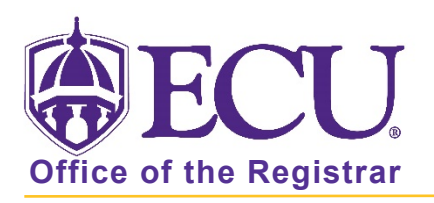

## How to set default search fields in query screens

1. Navigate to any query screen. Settings are specific to the query page you are on. Repeat the below steps for query pages you use.

| × @ ellucian Sched           | Ile Section Query SSASECQ 9.3.15 (BDEV)     | ŧ            | B 4        | * 1             |  |  |  |  |  |
|------------------------------|---------------------------------------------|--------------|------------|-----------------|--|--|--|--|--|
| SCHEDULE SECTION QUERY       | 🔅 Setti                                     | ngs 📑 Insert | 🕒 Delete 🦷 | Copy 🏾 🌪 Filter |  |  |  |  |  |
| Basic Filter Advanced Filter |                                             |              |            |                 |  |  |  |  |  |
| Term                         | Part of Term Part of Term Registration From | B Registra   | ation To   | •               |  |  |  |  |  |
| CRN Add Another Field        |                                             |              |            |                 |  |  |  |  |  |
|                              |                                             |              | Cle        | ar All Go       |  |  |  |  |  |

2. Add or remove any field boxes you would like on search screen. Click the – button to remove a field. Select a field from the Add Another Field ... drop down menu to add a field.

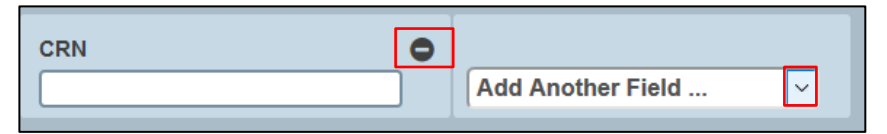

3. Click on the settings button and select Save Filter Settings.

| • | SCHEDULE SECT     | ION QUERY     |                   |                 |         |                      | Settings 🗄 Insert 📄 Del     | ete 🏼 🗖 Copy | 🌪 Filter |
|---|-------------------|---------------|-------------------|-----------------|---------|----------------------|-----------------------------|--------------|----------|
|   | Basic Filter Ad   | vanced Filter |                   |                 |         |                      | Save Column Settings        |              | 8        |
|   | -                 |               | Part of Torm      |                 | Subject |                      | Save Pagination Settings    |              |          |
|   |                   |               |                   | Subject         |         | Save Filter Settings |                             | -            |          |
| H |                   |               |                   |                 | (       |                      | Save All                    |              |          |
| ſ |                   |               |                   |                 |         |                      | Restore Column Settings     |              |          |
| l | Add Another Field |               |                   |                 |         |                      | Restore Pagination Settings |              |          |
|   |                   |               |                   |                 |         |                      | Restore Filter Settings     | Clear All    | Go       |
| Т | erm               | Part of Term  | Registration From | Registration To | CRN     | Block S              | Restore All                 | Course       | Sect     |

4. Your field settings will be saved for the query page.

| ×                             | @ ellucian | an Schedule Section Query SSASECQ 9.3.15 (BDEV) |                           |  |  | 2 | 4 | * | 1 |
|-------------------------------|------------|-------------------------------------------------|---------------------------|--|--|---|---|---|---|
| * SCHEDULE SECTION QUERY      |            | 0                                               | Filter preferences saved. |  |  |   |   |   |   |
| Pasia Eiltean Advopced Filter |            |                                                 |                           |  |  |   |   |   | _ |